# SERVIZIO TELEMATICO ENTRATEL

Applicazione "Invia Multifile"

Versione del documento: Novembre 2012

| SERVIZIO TELEMATICO ENTRATEL    | .1 |
|---------------------------------|----|
| APPLICAZIONE "INVIA MULTIFILE"  | .1 |
| 1. Premessa                     | 3  |
| 2. Cartella di intallazione     | 3  |
| 3. Esecuzione dell'applicazione | 4  |

# 1. Premessa

L'applicazione "**Invia Multifile**" è stata predisposta per consentire agli utenti del servizio telematico Entratel di poter effettuare l'invio dei file da trasmettere all'Agenzia delle Entrate tramite elaborazioni di tipo batch. E' pertanto destinata esclusivamente a coloro che hanno necessità di effettuare contestualmente un numero significativo di invii.

Per poter installare l'applicazione è necessario che sulla postazione di lavoro sia stata installata preventivamente la stessa **JVM** prevista per l'applicazione **"Entratel"** (versione 4.6.6 e superiori).

# 2. Cartella di intallazione

L'applicazione "**Invia Multifile**" si installa automaticamente nella cartella di installazione dell'applicazione "Entratel".

# 3. Esecuzione dell'applicazione

Per l'esecuzione dell'applicazione "Invia Multifile" occorre eseguire i seguenti passi:

- 1. posizionare i file da inviare (che devono essere nel formato previsto per la trasmissione telematica, ovvero devono essere stati preventivamente autenticati ed avere estensione ".ccf") in un'unica cartella. Si consiglia di non utilizzare le cartelle dell'applicazione, ma creare un'apposita cartella esterna alla struttura di "Entratel". Il numero massimo di file che possono essere contenuti in tale cartella è 200.
- 2. Impostare nel file di configurazione "**invioMF.txt**", che viene installato automaticamente sotto la cartella "…\prog" della directory di installazione dell'applicazione "Entratel", i seguenti 6 parametri, i cui identificativi (ARG1, ARG2, ARG3, ARG4, ARG5, ARG6, ARG7 e ARG8) **sono già riportati all'interno del file e non devono essere modificati**:
  - ARG1 deve riportare il path completo della cartella che contiene i file da inviare

Es. ambiente Windows: C:\fileinvio

Es. ambiente Macintosh: /fileinvio;

• ARG2 – deve indicare il NOME UTENTE utilizzato per l'accesso alla sezione protetta del sito (indicare il codice fiscale se l'utente è abilitato al servizio Fisconline o la chiave della sez 2 della busta se l'utente è abilitato al servizio Entratel).

**Attenzione:** la password di accesso alla sezione protetta del sito dovrà essere digitata da riga comando come specificato al successivo punto 4;

- ARG3 deve riportare il nome del file (che verrà scritto dall'applicazione nella cartella "**...Entratel\Prog**") dove si desidera che vengano riportati gli esiti dell'elaborazione:
  - a) eventuali motivi che impediscono di procedere all'invio di uno o più file (es. connessione non attiva, file non autenticato, etc);
  - b) lista dei file per i quali è stata avviata la funzione di invio ed il relativo esito;
  - c) riepilogo complessivo;
- ARG4 deve contenere il valore 1 se si desidera connettersi al servizio tramite la rete riservata (accesso con numero verde dedicato) o, in alternativa, il valore 2 se si desidera connettersi al servizio via internet;
- ARG5 deve contenere l'indicazione del proxy, se presente, altrimenti il dato può non essere valorizzato;
- ARG6 deve contenere l'indicazione della porta, se presente, altrimenti il dato può non essere valorizzato.
- ARG7 deve contenere il codice fiscale del soggetto dal quale si è stati incaricati, se presente, altrimenti il dato può non essere valorizzato (se si imposta ARG7 deve essere necessariamente impostato anche ARG8).
- ARG8 deve contenere l'indicazione della sede del soggetto dal quale si è stati incaricati (indicare 000 se sede principale, altrimenti 001, 002, ..., per le sedi secondarie). Il dato non deve essere valorizzato se non è presente il codice fiscale

dell'incaricato al punto ARG7 (se si imposta ARG7 deve essere necessariamente impostato anche ARG8).

**Attenzione:** si precisa che l'accesso tramite la rete locale (sia con internet che con la rete privata Entratel) non è consentito nel caso in cui venga utilizzato un proxy che richiede l'autenticazione mediante nome utente e password.

Tra l'identificativo del parametro ed il valore impostato a cura dell'utente deve essere presente un carattere spazio. Ad esempio:

ambiente Windows ARG1 C:\filedainviare ARG2 T1234567 ARG3 inviolog ARG4 2 ARG5 ARG6 ARG6

ARG8 000

ambiente Macintosh ARG1 /filedainviare ARG2 T1234567 ARG3 inviolog ARG4 2 ARG5 ARG6 ARG6 ARG7 01234567891 ARG8 000 3. Aprire la connessione di rete (alla rete riservata del servizio oppure ad internet); a tal fine può anche essere utilizzata la funzione "Sito WEB – Connetti" dell'applicazione Entratel.

Attenzione: la connessione che viene aperta deve essere coerente con il valore del parametro ARG4 riportato nel file di configurazione "invioMF.txt".

4. Aprire il prompt dei comandi (Windows) o il Terminale (Macintosh), posizionarsi nella cartella "..\Entratel\prog" ed eseguire il comando:

#### ambiente Windows

#### C:\Programmi\Java\jreXXX\bin\java.exe -ms30M -mx150M -cp .;V9TJU000.jar;V9TJS000.jar;V9TJC000.jar;iaik\_jce\_signed.jar;sicurezza.zip sogei.V9TJU003.inviomf.StartInvioMF INVIA XXXXXXX

Dove per jreXXX si intende la versione di JVM prevista per l'applicazione "Entratel".

Prima di eseguire il comando verificare la Java Virtual Machine richiamata dall'applicazione Entratel tramite la voce di menu ">Aiuto => Versione => Entratel">.

#### ambiente Macintosh

## System/Library/Frameworks/JavaVM.framework/Versions/1.6.0/Commands/java ms30M -mx150M -cp .:V9TJU000.jar:V9TJS000.jar:V9TJC000.jar: iaik\_jce\_signed.jar:sicurezza.zip sogei.V9TJU003.inviomf.StartInvioMF INVIA XXXXXXXX

dove in luogo del parametro **XXXXXXXX** deve essere indicata la **password per l'accesso ai servizi** utilizzata per l'accesso alla sezione protetta del sito.

## N.B. Il parametro INVIA deve essere digitato in caratteri MAIUSCOLI.